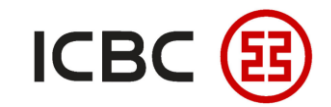

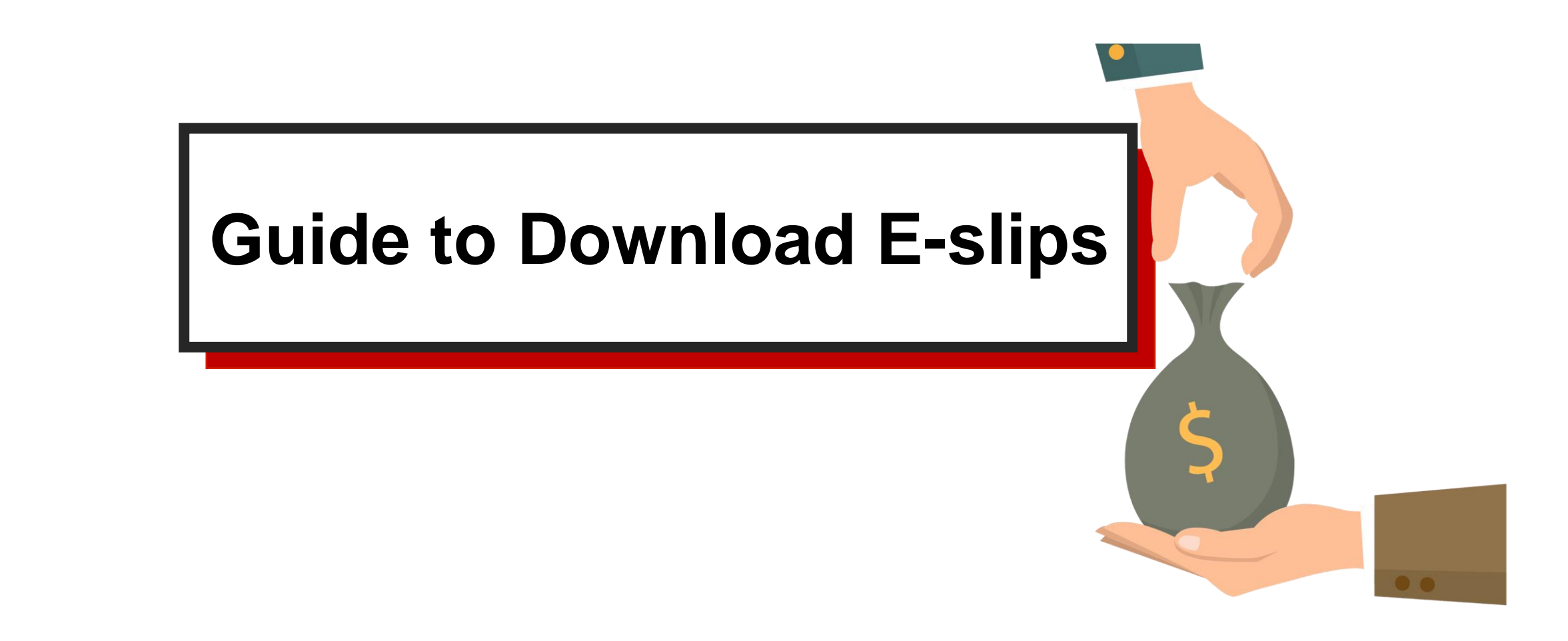

—ICBC Singapore Branch—

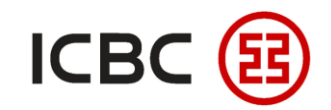

# **Introduction to E-slips**

- With our Internet Banking platform, you can **view, download and print out** the e-slips.
- From the e-slip you can find detailed information on past transactions that will assist in verifying transaction details.

### **Features**

- **Detailed:** You can generate individual slips with unique verification codes and detailed transaction details.
- **Comprehensive:** You can obtain the e-slips from our Internet Banking platform anytime and search for specific slips by setting different filters.

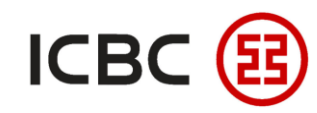

### Two steps to download statement

STEP 1 Log in to ICBC Corporate Internet Banking, click Manage A/C  $\rightarrow$  E-slip Services, search for the receipt

required and click Reprint.

| Manage<br>A/C       | ^ | E-slip Services    | Company Name:<br>Account:<br>receipt date: | 01-01-2021       | <ul><li>✓</li><li>20-09-2021</li></ul> | V                    | 4                      | estine                    | nent                      | >> H              |
|---------------------|---|--------------------|--------------------------------------------|------------------|----------------------------------------|----------------------|------------------------|---------------------------|---------------------------|-------------------|
| + Review statement  |   |                    |                                            |                  | Confirm                                | Cancel               |                        | ir                        |                           |                   |
| Statement Agreement |   | account name in Ei | nglish:X                                   |                  |                                        |                      | ET                     |                           |                           |                   |
| - Operation Guide   |   | Results of E-rece  | ipt Enquiry                                |                  |                                        |                      | ×                      |                           |                           |                   |
|                     |   | Reprint            | E-receipt No.                              | From Account No. | From Account Name                      | Counterparty A/C No. | Transaction<br>Details | Receipt<br>generated date | Receipt<br>generated time | Reprint<br>Copies |
|                     |   | Reprint            | 202101061703                               |                  |                                        |                      |                        | 06-01-2021                | 17:27:44                  | 0                 |
|                     |   | <u>Reprint</u>     | 202101082533                               |                  |                                        |                      |                        | 08-01-2021                | 10:32:17                  | 0                 |

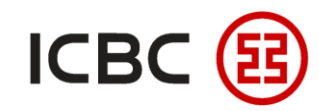

STEP 2

## Two steps to download statement

Select **Sign** to verify details of the receipt, otherwise select **Print Receipt**.

0 4

|                            |   |        | 0                                                               |                                          |                       |       |                        |                     |  |  |  |
|----------------------------|---|--------|-----------------------------------------------------------------|------------------------------------------|-----------------------|-------|------------------------|---------------------|--|--|--|
| Manage<br>A/C              | ^ | C esti | 0                                                               | er                                       | ICBC 🔢 <u>中</u> 日     | 国工    | 商银行                    |                     |  |  |  |
| + Current Account Services |   |        |                                                                 |                                          |                       |       |                        |                     |  |  |  |
| - Maintain A/C Alias       |   |        | 3-Receipt No.: 202101061703 Generation Date 06-01-2021 17:27:44 |                                          |                       |       |                        |                     |  |  |  |
| - E-slip Services          |   |        |                                                                 | Business Type                            | REMITTANCE REM        |       |                        |                     |  |  |  |
|                            |   |        |                                                                 | Account Name                             |                       |       | Account Name           |                     |  |  |  |
| + Review statement         |   |        | Payer                                                           | Account No.                              |                       | Payee | Account No.            |                     |  |  |  |
| + Statement Agreement      |   |        |                                                                 | Currency                                 | SGD                   |       | Currency               |                     |  |  |  |
| - Operation Guide          |   |        |                                                                 | Debit Amount                             | SGD                   |       |                        |                     |  |  |  |
|                            |   |        |                                                                 | Credit Amount                            |                       |       |                        |                     |  |  |  |
|                            |   |        |                                                                 | Exchange Rate                            |                       |       |                        |                     |  |  |  |
|                            | 1 |        |                                                                 | Voucner Number                           | 28 12 2020 16-20-04   |       | Enquipy Time (         | 2021 01 06 17:27:44 |  |  |  |
|                            |   |        | (                                                               | ●<br>中国工商<br>中子回単<br>专用章                 | Verification Code     |       |                        |                     |  |  |  |
|                            |   |        |                                                                 |                                          |                       |       | Entry Date 2           | 28-12-2020          |  |  |  |
|                            | ~ |        | To verify<br>To print I                                         | r Return Slip,Click<br>Return Slip,Click | Sign<br>Print Receipt | 1     | Print Date: 20-09-2021 |                     |  |  |  |

——ICBC Singapore Branch——

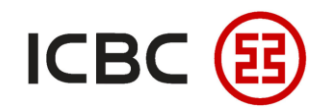

 $\checkmark$ 

# Two steps to download statement

STEP 2 To verify the receipt, please fill in all the required fields before clicking **Verify Receipt**.

| Manage                   | ^ | E-sl | lip Servio | ces                         |              |                  |             |              |         |              | tin's ent |
|--------------------------|---|------|------------|-----------------------------|--------------|------------------|-------------|--------------|---------|--------------|-----------|
| Current Account Services |   |      |            |                             | I            | свс 😰            | 中国          | 工商银行         | _       |              | Testanne  |
| - Maintain A/C Alias     |   |      | e-Receipt  | No.: 202101061703           |              |                  |             |              |         |              | TOF       |
| - E-slip Services        |   |      |            | Business Type               |              |                  |             |              |         |              |           |
| + Review statement       |   |      |            | Account Name                |              |                  |             |              |         | Account Name |           |
| + Statement Agreement    |   |      | Payer      | Account No.                 |              |                  | *           |              | Payee   | Account No.  | Y         |
| Statement Agreement      |   |      |            | Currency                    |              |                  |             |              |         | Currency     |           |
| - Operation Guide        |   |      |            | Debit Amount                | SGD          |                  | *           |              |         |              |           |
|                          |   |      |            | Credit Amount               |              |                  |             |              |         |              |           |
|                          |   |      |            | Exchange Rate               |              |                  |             |              |         |              |           |
|                          |   |      |            | Voucher Number              |              |                  |             |              |         |              |           |
|                          |   |      |            | Transaction Time            |              |                  |             |              |         | Enquiry Time | *         |
|                          |   |      |            | SHET BA                     | Remark       |                  |             |              |         |              |           |
|                          |   |      |            | 电子回单专用章                     | Verification | Code             |             | *            |         |              |           |
|                          |   |      |            |                             |              |                  |             |              |         | Entry Date   |           |
|                          |   |      | Important: | Receipt does not serve as a | voucher for  | goods sent. Do n | ot make rep | eating entry | Receipt | ] 🛑          |           |

-ICBC Singapore Branch——

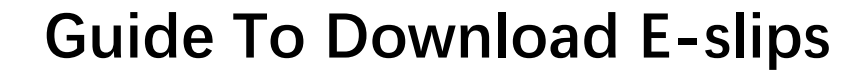

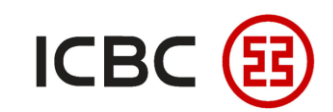

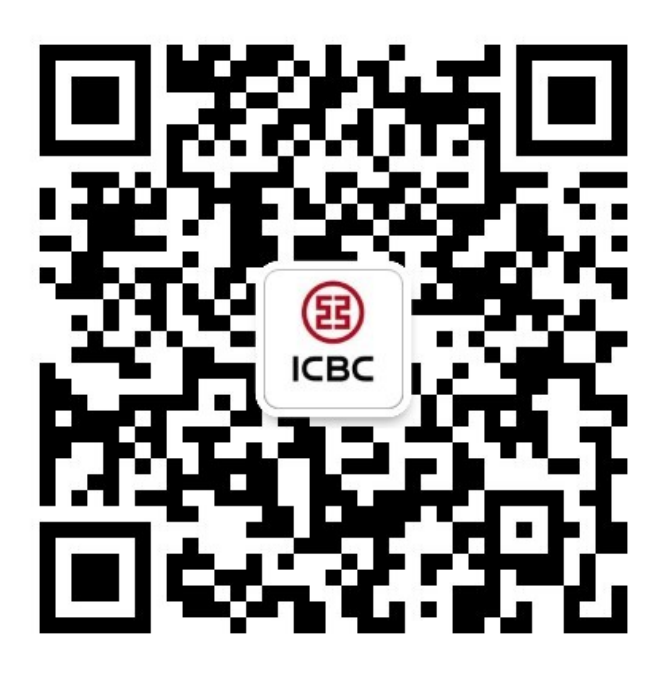

For more details, please scan the QR code on the left and follow our **WeChat** official account!

For more information of ICBC Corporate Internet Banking, please visit our Website:

#### WWW.ICBC.COM.SG

HOME >Commercial Bank Business > Corporate Banking >Corporate Internet Banking

If you have any queries or need any help, please contact your **RM in-charge** or contact us.

Attn: Cash Management Hub Email: <u>cmh@sg.icbc.com.cn</u> DID: (65)6436 6508